1.タッチバックスイッチで半針縫い動作をさせたいとき・・・・・・・機能設定[IE.UDS]

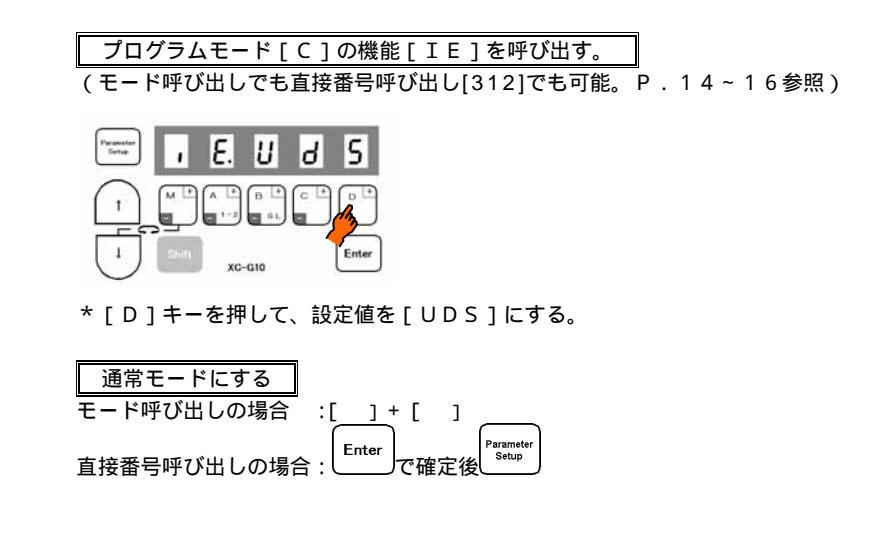

説明

- A. ミシンコネクタ9番ピンに接続するタッチバックスイッチをONすると、ミシン運転中は返し縫い動作 となり、停止中にONした場合は、半針縫い動作となります。
- B. の[D]キーを押すごとに、設定値が順次切り替わります。(出荷時は、[S7]設定です。)

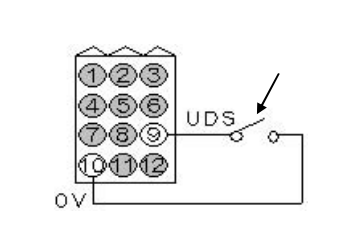

注) この機能については、必ず通常モードに戻してから、ミシンを動作させてください。

2.予備出力O2にプーラ出力を出したいとき・・・・・・・・機能設定[O2.PUL]+[O2C.ON] (例えば、半波50%デューティにしたいとき)

」で確定後に番号[423]選択し

プログラムモード[C]の機能[O2]を呼び出す。 (モード呼び出しでも直接番号呼び出し[421]でも可能。)

プログラムモード[C]の機能[O2C]を呼び出す。

:[\_\_] Enter

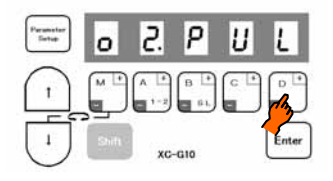

\*[D]キーを押して、設定値を[PUL]にする。

| Parametar<br>Setup | ο     | 2  | ٢.   | ο | n      |
|--------------------|-------|----|------|---|--------|
| 1                  |       | A  | B    |   | Res la |
| ľ                  | Shift | xc | -G10 |   | Enter  |

\*[D]キーを押して、設定値を[ON]にする。

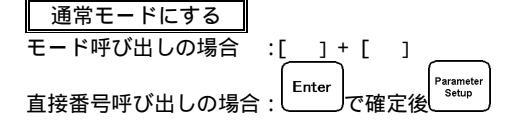

説明

B. 押え上げ動作期間中、予備出力O2はONします。

モード呼び出しの場合

Enter

直接番号呼び出しの場合:し

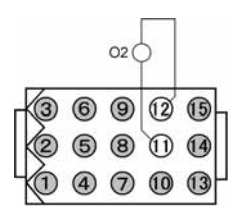

# 3.光センサー等で布端検知後に針上位置停止までの針数を設定したいとき

・・・・・・・・機能設定Cモード[IA.PSU]+Pモード[PSU.10]

(例えば、10針にしたいとき)

プログラムモード[C]の機能[IA]を呼び出す。 (モード呼び出しでも直接番号呼び出し[300]でも可能。)

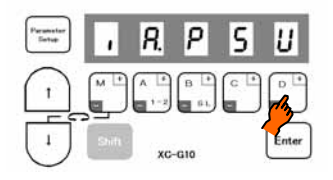

\*[D]キーを押して、設定値を[PSU]にする。

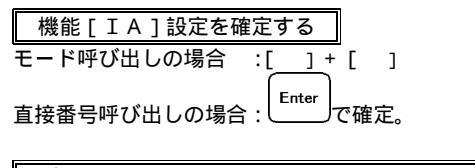

プログラムモード[P]の機能[PSU]を呼び出す。 (モード呼び出しでも直接番号呼び出し[12]でも可能。)

| Parametar<br>Sintup | ρ     | 5  | U.    | 1   | 0          |
|---------------------|-------|----|-------|-----|------------|
|                     |       | A  | B (+) | c + | A CONTRACT |
| 1                   | Shift | xc | -G10  |     | Enter      |

\*[C][D]キーを押して、設定値を[10]にする。

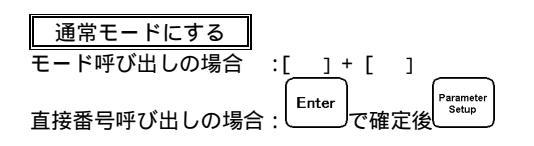

説明

- B.オプションAコネクタの2番ピンに光センサー等の出力を接続し、光センサーONの時、 10針後に糸切り動作後針上位置停止となります。
- C . の[D] キーを押すごとに、設定値が順次切り替わります。
   (出荷時は、[PSU]設定です。)
- D. 針数の設定範囲は、0~99針です。
- E.の[C],[D]キーを押すごとに、設定値が0~9まで変わります。

接続例

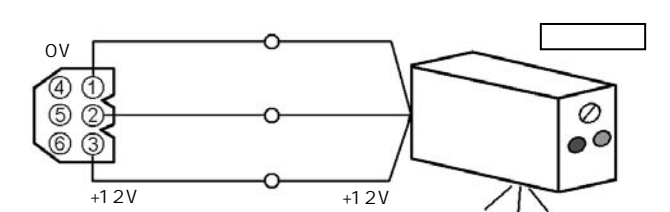

オプションAコネクタ

(\*センサーの取り扱いについては、ご使用のセンサーに付属の 取扱説明書をお読みください。)

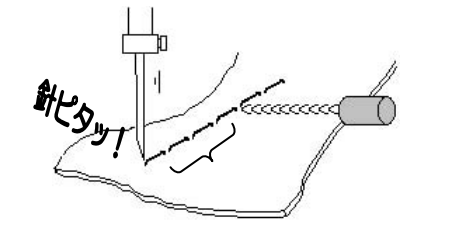

| 光センサは、 | 下記仕様品を選定ください。 |
|--------|---------------|
|--------|---------------|

電源電圧 : DC12V(40mA以下) センサ出力:NPNオープンコレクタタイプ (残留電圧 0.4V以下 5V/2.0mA時)

## 4.糸切り後、押え動作を継続させ、一定時間(タイマ設定時間)経過後、押えを下降させたいとき ・・・・・・・・機能設定[FUM.ON]+[FU.C]

プログラムモード[P]の機能[FUM]を呼び出す。 (モード呼び出しでも直接番号呼び出し[21]でも可能。)

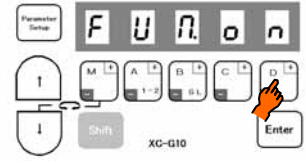

\*[D]キーを押して、設定値を[ON]にする。

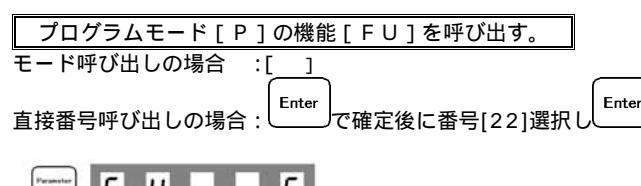

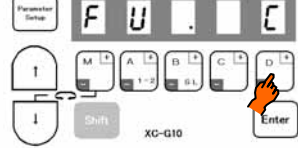

\*[D]キーを押して、設定値を[C]にする。

 通常モードにする

 モード呼び出しの場合

 直接番号呼び出しの場合:

 **Enter** で確定後

説明

A .[FUM]([21])と[FU]([22])の機能をともに設定してください。

B. の[D]キーを押すごとに、設定値が[OF]と[ON]に変わります。(出荷時は、[OF]設定です。)

C. の [D] キーを押すごとに、設定値が [M][C][A][T] と順次切り替わります。(出荷時は、[M]設定です。)

D.出荷時のタイマ時間は12秒です。タイマ時間は、[C]モードのFUMタイマ設定[FCT]([23])により調整できます。

## 5.縫製物が厚物で糸切り後、針先端が縫製物に突き刺さり、縫製物が取り出せないとき ・・・・・・・・機能設定[RU.ON]

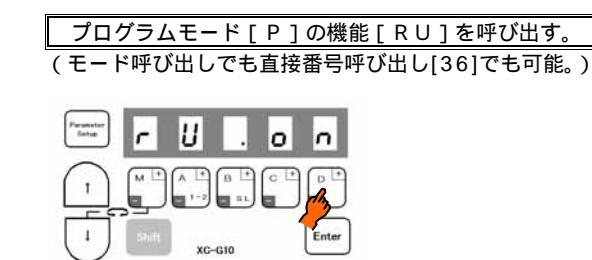

\*[D]キーを押して、設定値を[ON]にする。

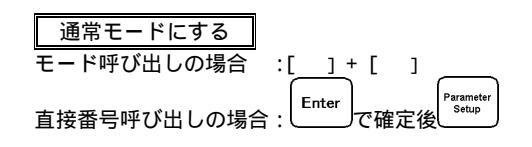

説明

 A. 糸切り後、モータを逆転させて針位置を針棒上死点付近に停止させます。逆転角度は、[R8]で設定でき、設定範囲は0~500の2度間 隔です。(出荷時は、[30度]設定です。)[R8]は項[RU]機能設定終了後[]キーを押すことにより機能設定できます。
 B. の[D]キーを押すごとに、設定値が[OF]と[ON]に変わります。(出荷時は、[OF]設定です。) 6.操作箱でミシン運転中の回転速度を表示させたいとき・・・・・・・機能設定[S.\*\*\*\*]

プログラムモード[B]の機能[S]を呼び出す。 (モード呼び出しでも直接番号呼び出し[200]でも可能。)

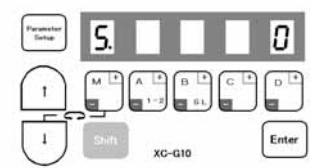

\* ミシン停止時は、回転速度は「0」を表示します。

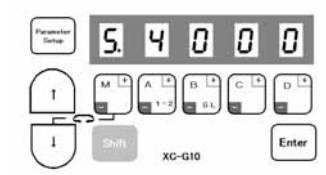

\*例えば、最高速度設定が4000回転の場合、ペダルをいっぱいに踏み込んだ時の速 度は、上図のように[S.4000]を表示します。

| (確認が終わったら)通   | 常モードにする            |
|---------------|--------------------|
| モード呼び出しの場合 :[ | <u>]</u> +[]       |
|               | Parameter<br>Setup |
| 直接番号呼び出しの場合:( | を2回押す。             |

説明

A. 運転中のミシン軸の回転速度を表示します。

B.予想した速度と異なる場合は、Pモードの最高速度設定[H.]や通常モードのデジタルボリュームの設定を確認してください。

#### 7.止め縫い合わせの設定

(1)止め縫い合わせを確実に行いたいとき・・・・・・機能設定[D1.CST]+[CT.10]

(止め縫い各コーナの停止時間を100msにしたい時)

プログラムモード[D]の機能[D1]を呼び出す。 (モード呼び出しでも直接番号呼び出し[600]でも可能。)

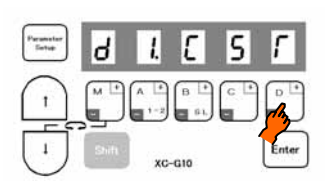

\*[D]キーを押して、設定値を[CST]にする。

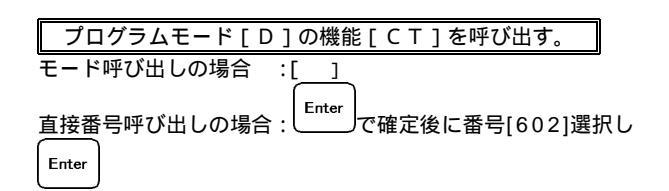

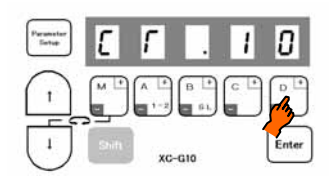

\*[C][D]キーを押して、設定値を[10]にする。

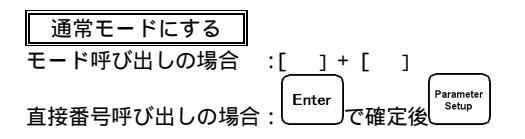

説明

- B. 例えば、W止め縫いの場合、各コーナで100ms止まりますので、止め縫い合わせが確実に行えます。

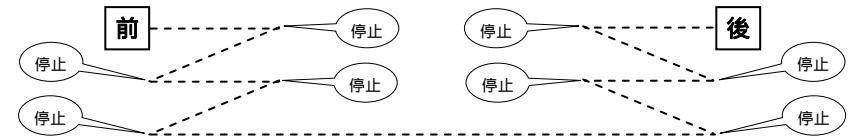

- C . の [ D ] キーを押すごとに、設定値が [M] [D] [N] [CST] [CSU] [CSD] と順次切り替わります。( 出荷時は、[ M ] 設定です。)
- D.停止時間の設定範囲は0~990msの10ms間隔です。設定の表示が10であれば100ms、20であれば200msです。(出荷時 設定は、50msです。)
- E.の[C]および[D]キーを押すごとに、設定値が0~9まで変わります。値を下げる場合は、[Shift]を押しながら、[C],[D]の各キーを押します。
  - (2)前・後止め縫い速度1000回転未満で、止め縫い合わせをしたいとき・・・・・・機能設定[BM.ON]

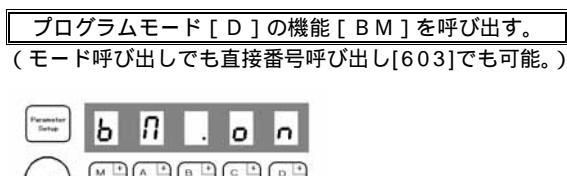

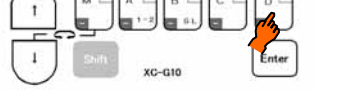

\*[D]キーを押して、設定値を[ON]にする。

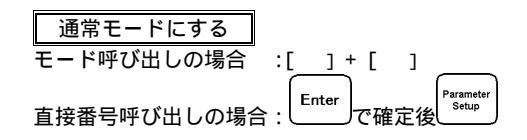

説明

- A.前・後止め縫い速度1000回転未満の時は、機能BMを[ON]に設定します。
- B.前・後止め縫い速度1000回転以上の時は、機能BMを[OF]に設定します。
- このBM機能は、前・後止め縫いのおおまかな止め縫い合わせに利用できます。
- C.[D] キーを押すごとに、設定値が[OF]と[ON]に変わります。(出荷時、[OF]設定です。)
- 注)止め縫いを各コーナで止めず連続させる時、この機能が使えます。

(1)の止め縫いを各コーナで止める機能設定[D1.CST]をした時は、この機能設定[BM.ON]は無効になります。

#### 8.止め縫い針数補正の設定

#### セットした止め縫い針数と実縫いでの針数が合わず、補正したいとき

•••••••機能設定[BT1.4]+[BT2.4]+[BT3.8]

(3針の前後止め縫い(図1)をしたいが、(図2)のようにずれているので補正する。)

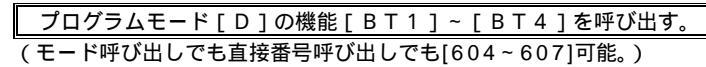

[BT1]~[BT4]の設定値がすべて「0」であるか確認し、「0」で ない場合は、「0」に設定し直した後、一度実縫いをして止め縫い針数を再 度確認してください。

(再確認後もずれている場合は、以下の手順で補正します。)

図2では、前止め縫いの前進部が4針になっており、1針多いので、補正針 数を-1します。(ポイントA)

プログラムモード[D]の機能[BT1]を呼び出す。 (モード呼び出しでも直接番号呼び出し[604]でも可能。)

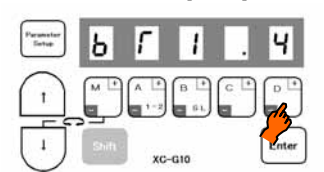

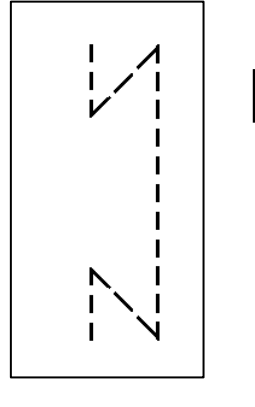

図 1

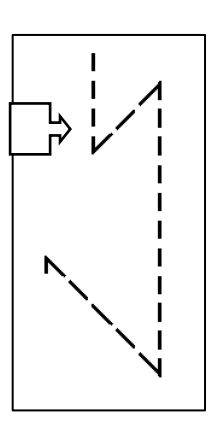

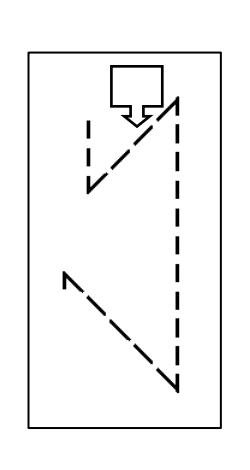

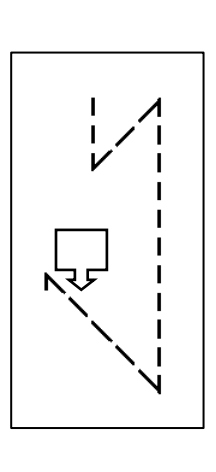

下表より、補正針数 - 1は設定値の4になるので、[BT1]の設定値を4 にする。

の設定後(図)、前進部1針短くなり、その分後進部が1針増えて4針 となります。1針多いので、補正針数を-1します。(ポイントB)

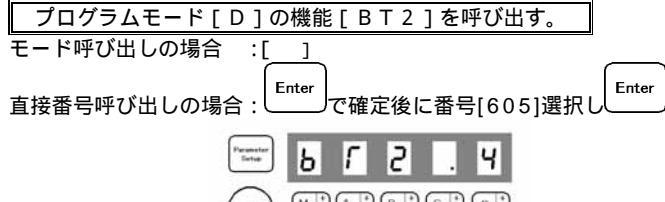

1

下表より、補正針数 - 1は設定値の4になるので、[BT2]の設定値を4 にする。(これで前止め縫い部の補正は完了しました。)

下表より、補正針数 - 2は設定値の8になるので、[BT3]の設定値を8 にする。(これで後進部は3針となり、前進部は2針分増えて3針となりま す。(図1))

通常モードにする

| モード呼び出しの場合  | :[  | ] ·  | + [ | ]  |                    |
|-------------|-----|------|-----|----|--------------------|
| 直接番号呼び出しの場合 | : L | nter | で確認 | 定後 | Parameter<br>Setup |

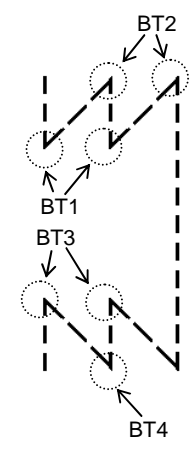

BT1:前止め縫いの前進部補正 BT2:前止め縫いの後進部補正 BT3:後止め縫いの後進部補正 BT4:後止め縫いの前進部補正

#### 補正針数と設定値の関係

| 設定値      | 9                  | 8  | 7                  | 6                  | 5                              | 4  | 3                 | 2                 | 1                 | 0 | А    | В                 | С                 | D  | E                              | F                  |
|----------|--------------------|----|--------------------|--------------------|--------------------------------|----|-------------------|-------------------|-------------------|---|------|-------------------|-------------------|----|--------------------------------|--------------------|
| 補正<br>針数 | -2 <sup>1</sup> /4 | -2 | -1 <sup>3</sup> /4 | -1 <sup>2</sup> /4 | -1 <sup>1</sup> / <sub>4</sub> | -1 | - <sup>3</sup> /4 | - <sup>2</sup> /4 | - <sup>1</sup> /4 | 0 | +1/4 | + <sup>2</sup> /4 | + <sup>3</sup> /4 | +1 | +1 <sup>1</sup> / <sub>4</sub> | +1 <sup>2</sup> /4 |

#### 9.カウンタ機能の設定例

- (1)アップカウンタを生産枚数カウンタ(100枚でカウント終了)として使用する場合
  - 1)1回糸きりするごとに現在のアップカウンタ値[U]が1加算されます。
  - 2)現在のアップカウンタ値[U]がアップカウンタ値[P]に達したら次の縫製を禁止します。
  - 3)[C]モード機能選択で設定した外部入力I1をONすることにより、現在のアップカウンタ値[U]が0に なり、次の縫製が可能となります。

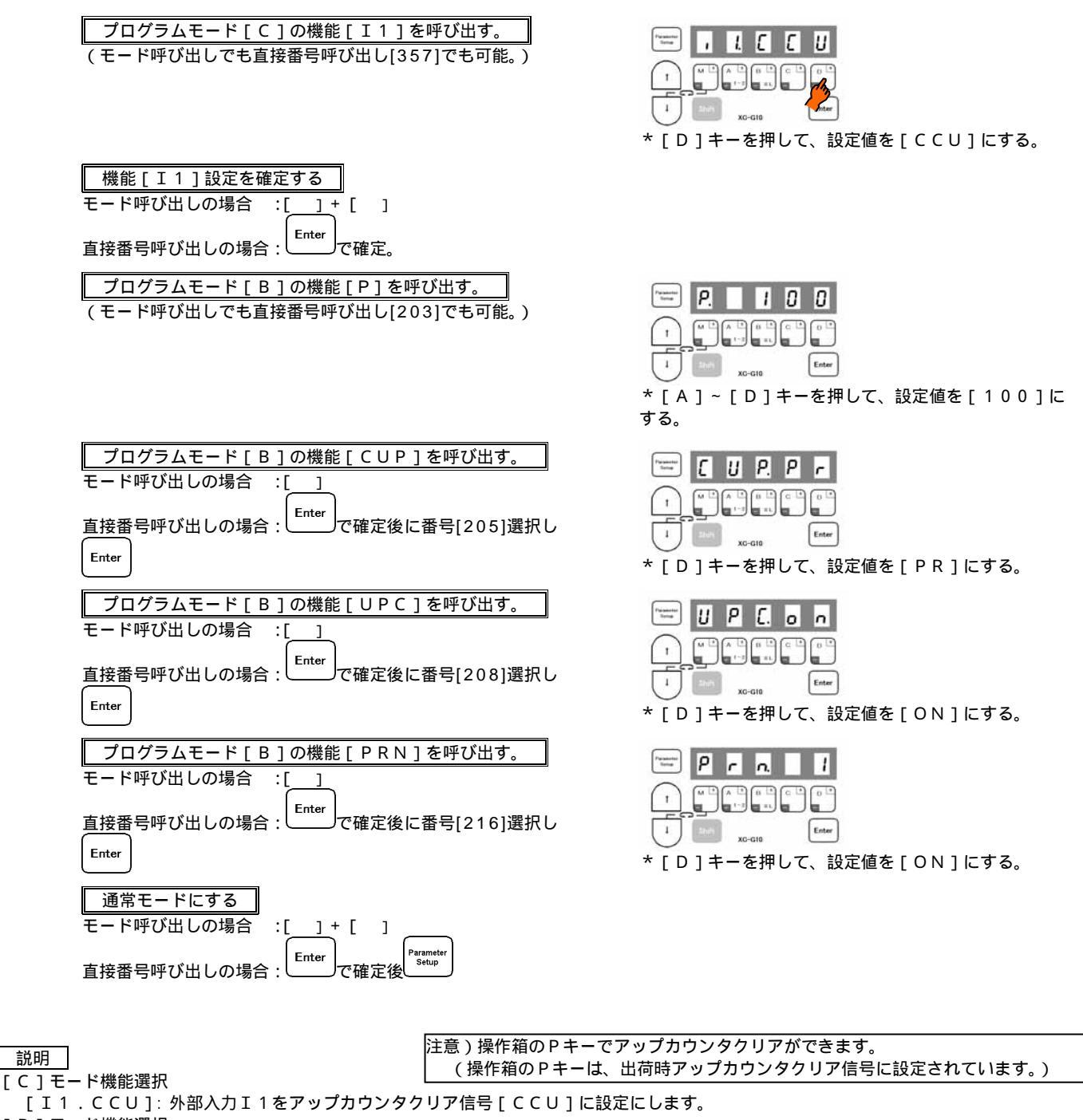

[ B ] モード機能選択

[P. 100]:アップカウンタ値を設定します。ここで設定した値がアップカウンタの目標値となります。

[U. 0]:現在のアップカウンタ値です

[CUP.PR]: [PRN]で設定した回数だけ糸切りを行うごとに、アップカウンタを1加算します。

- (この例では、[PRN]=1ですので糸切り1回でアップカウンタを1加算します)
- [USC.ST]:現在のアップカウンタ値[U]がアップカウンタ値[P]に達したら、次の縫製を禁止します。
- [C]モード機能選択で設定した外部入力IIをONすることにより、次の縫製が可能となります。
- [UPC.ON]:アップカウンタが有効になります。アップカウンタを使用する場合はONにしてください。
- [ P R N . 1]: 1回糸切りするごとにカウントする設定にします。

については初期設定値です。

#### 10.カウンタ機能の設定例 (ダウンカウンタ)

- ・ダウンカウンタを下糸残量カウンタ(10000針でカウント終了)として使用する場合
  - (1)10針縫製するごとに現在のダウンカウンタ値[D]が1減算されます。
  - (2)現在のダウンカウンタ[D]が0になったら、糸切り後の縫製を禁止します(糸切りを行うまでは縫製可能)。 (3)[C]モード機能選択で設定した外部スイッチI1をONすることにより、現在のダウンカウンタ値[D]の
    - 値が、ダウンカウンタ値[N]の値になり次の縫製が可能となります。

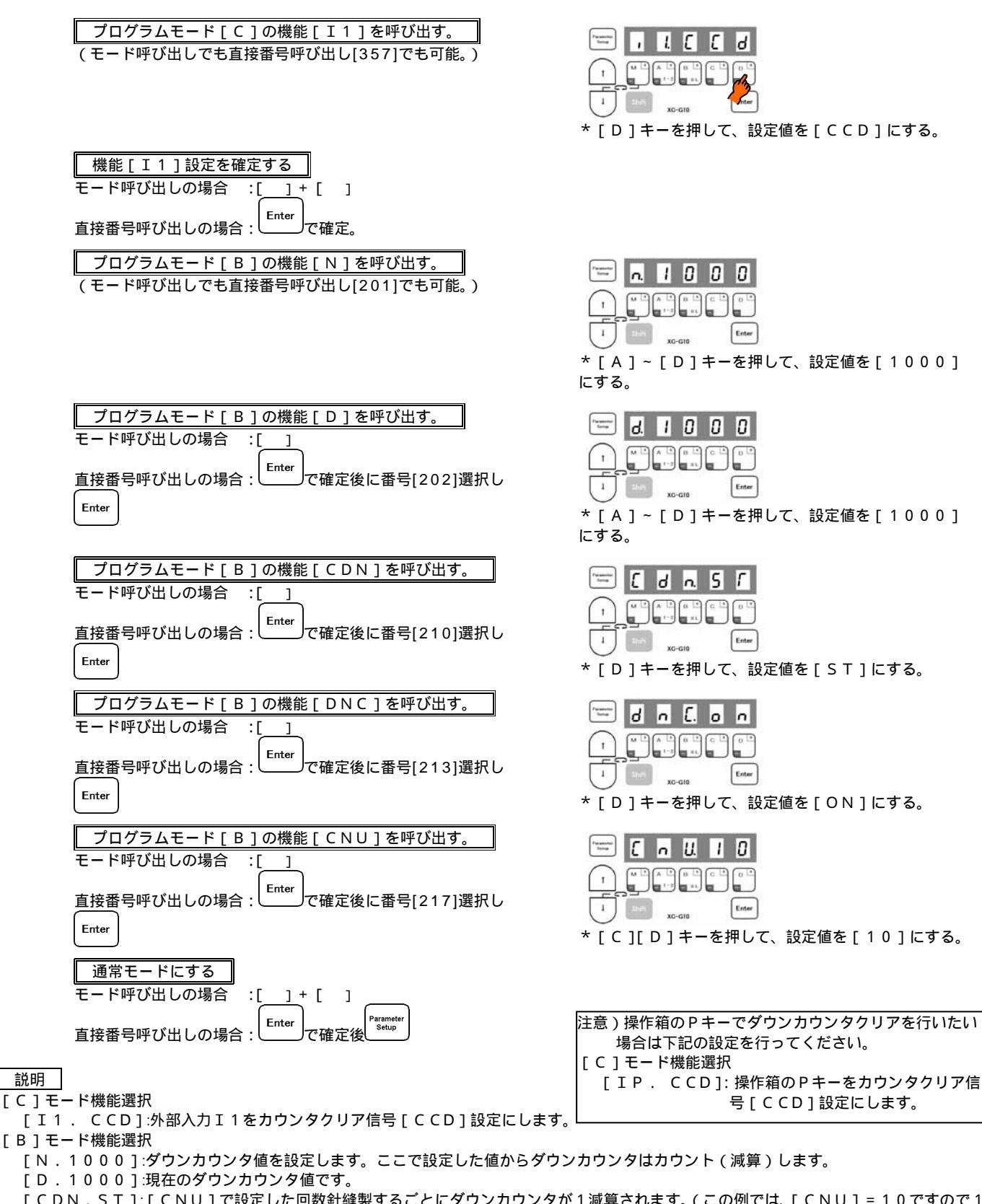

- [CDN.ST]:[CNU]で設定した回数針縫製するごとにダウンカウンタが1減算されます。(この例では、[CNU]=10ですので1 0針縫製するごとにダウンカウンタが1減算されます。)
- [DSC.ST]:現在のダウンカウンタ[D]が0になったら、糸切り後の次の縫製を禁止します。[C]モード機能選択で設定した外部 入力I1をONすることにより、次の縫製が可能となります。
- [DNC.ON]:ダウンカウンタが有効になります。ダウンカウンタを使用する場合はONにしてください。
- [ CNU.10]:10針縫うごとにカウントする設定にします。

については初期設定値です。

- 11.トラブル発生時のチェックのしかた
  - (1) エラーコードの履歴をみたいとき・・・・・・・機能設定[1.E-],[2.E-],[3.E-],[4.E-]

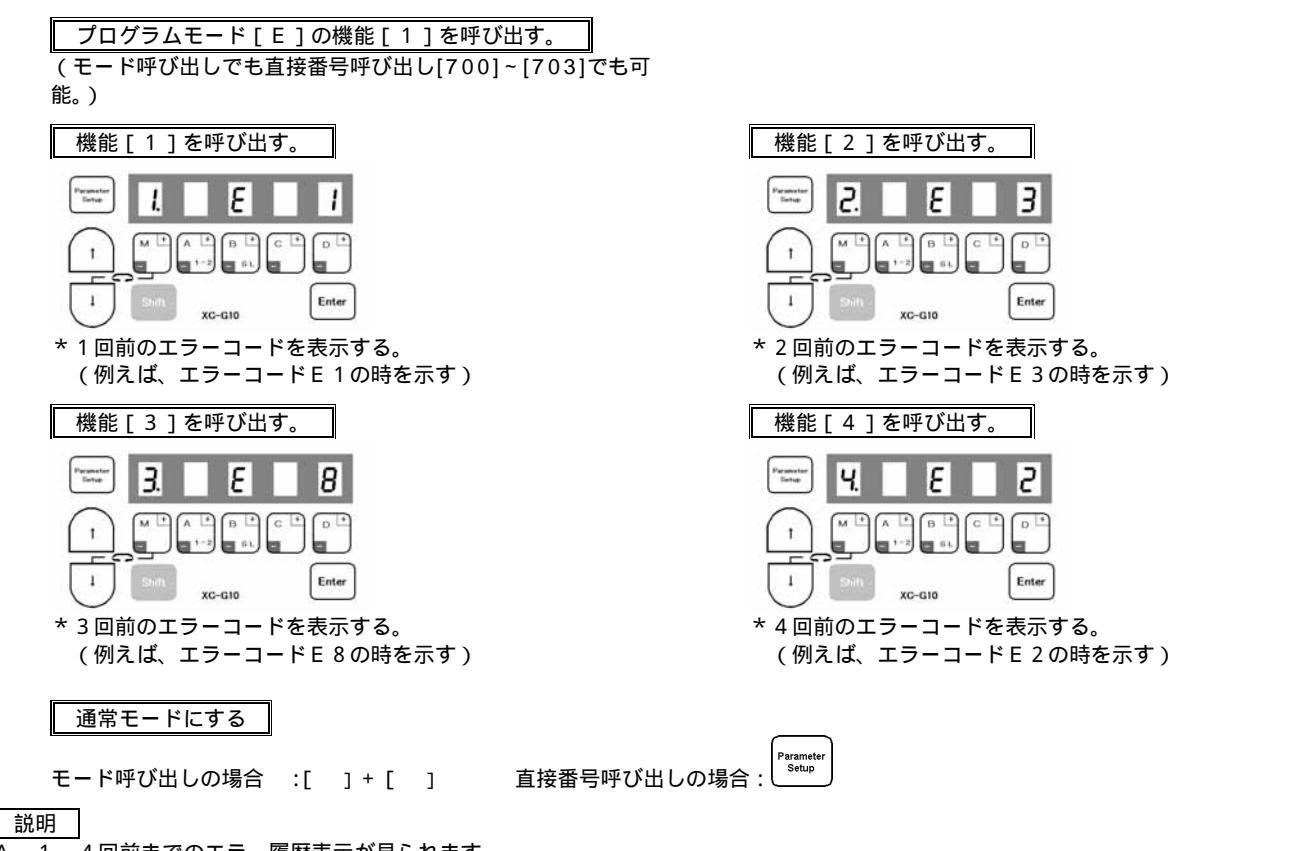

- A.1~4回前までのエラー履歴表示が見られます。
- B.エラーコード番号は、取扱説明書のエラー表示を参照してください。

### (2) 入力信号をチェックしたいとき・・・機能設定[IA]~[IL],[I1]~[I5],[IP]~[IR],[ECA],[ECB], [UP],[DN],[DR],[VC],[V2]

入力信号(出荷設定値)

ペダル深けり返し(S2)

ペダル踏込み(S1)

押え上げ信号(F)

ペダル浅けり返し(S3)

糸切り解除信号(TL)

低速運転信号(S0)

予備入力信号(NO)

検出器DN信号(DN)

DNからの回転角度(DR)

V C 運転指令電圧(V C )

VC2運転指令雷圧(VC2)

運転中返し縫い信号(S7)

上位置優先停止信号(PSU)

下位置優先停止信号( P S D )

針上げ信号(U)

予備入力信号(NO)

B相(ECB)

表示

ΙG

ΙI

ΙF

ΙD

ΙE

ΙB

ΙA

I 1

I 2

I 4

T 5

ECA

FCB

UΡ

DN

D R

V C

V 2

\_ \_ \_ \_ \_

ΙH

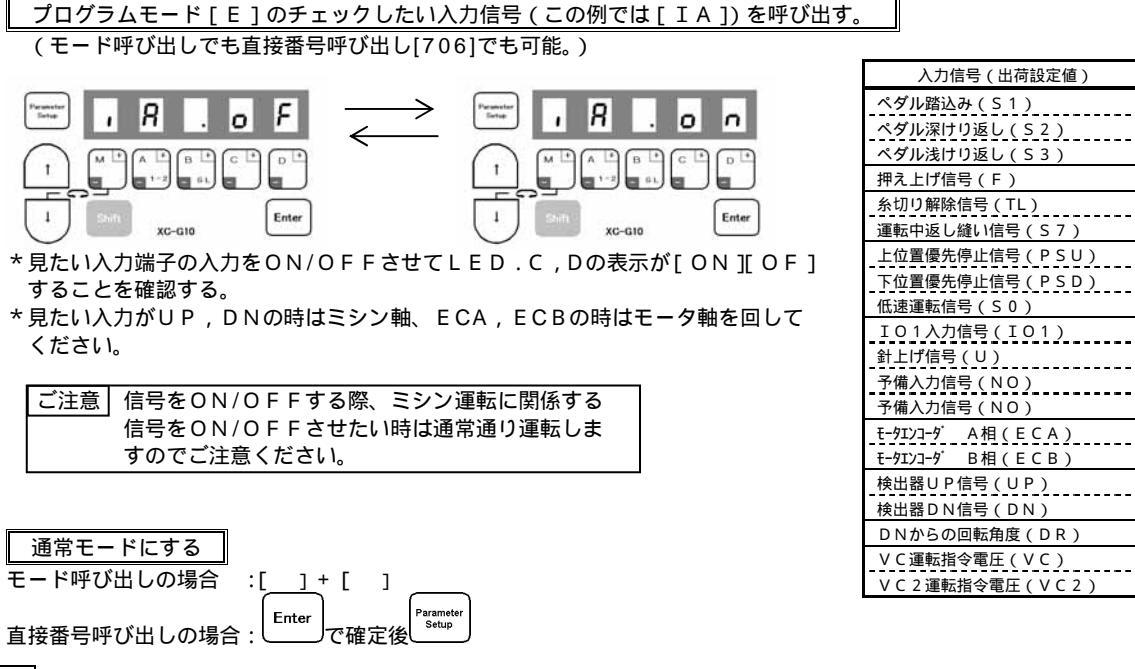

説明

A.外部入力が正しく制御盤に加わっているかがチェックできます。

信号をON/OFFさせたにもかかわらず表示が [ ON ] [ OF ] しない時は信号から制御盤までの配線をチェックしてください。 運転に関係する信号端子の入力チェックをする場合は、ミシンが回りますので充分注意してください。

B.入力端子は取扱説明書の「コネクタ配置」を参照してください。

(3)出力信号をチェックしたいとき(実動作状態でチェックする) ・・・・・・・・機能設定[OAD]~[ODD],[OFD],[OPD]~[ORD],[O1D]~[O7D]

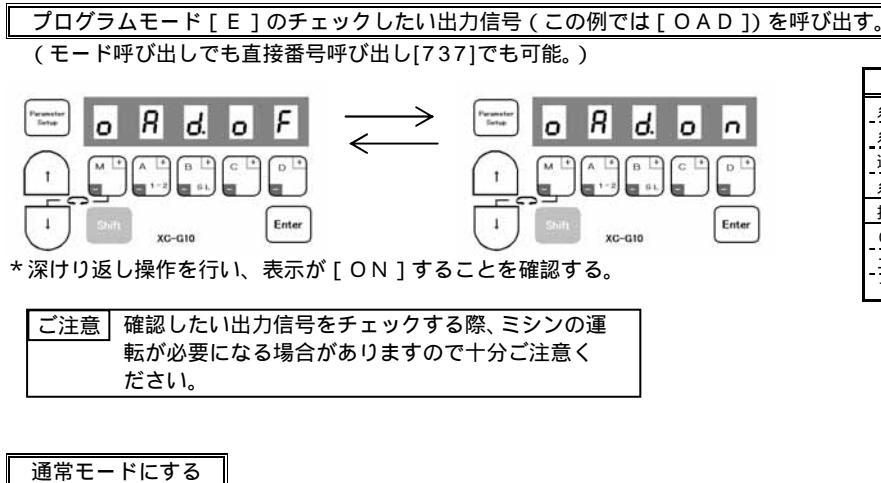

| 出力信号(出荷設定値)    | 表示    |
|----------------|-------|
| 糸切り出力(T)       | O A D |
| 糸払い出力(W)       | OBD   |
| 返し縫い出力(B)      | O C D |
| <br>糸緩め出力(L)   | ODD   |
| 押え上げ出力(FU)     | OFD   |
| O1出力(OT1)      | 0 1 D |
| ニードルクーラ出力(NCL) | O 2 D |
| TF出力(TF)       | 0 3 D |

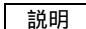

モード呼び出しの場合

直接番号呼び出しの場合:

A.各種設定を行い動作させる時、出力をソレノイド等に接続する前に動作確認を行う場合に便利です。

Paramete Setup

B.出力端子は取扱説明書の「コネクタ配置」を参照してください。

:[

] + [

Enter

]

で確定後

# (4)出力端子をチェックしたいとき(ミシンの運転をさせず、強制的に出力をONさせる) ………機能設定[OAO]~[ODO],[OFO],[OPO]~[ORO],[O1O]~[070]

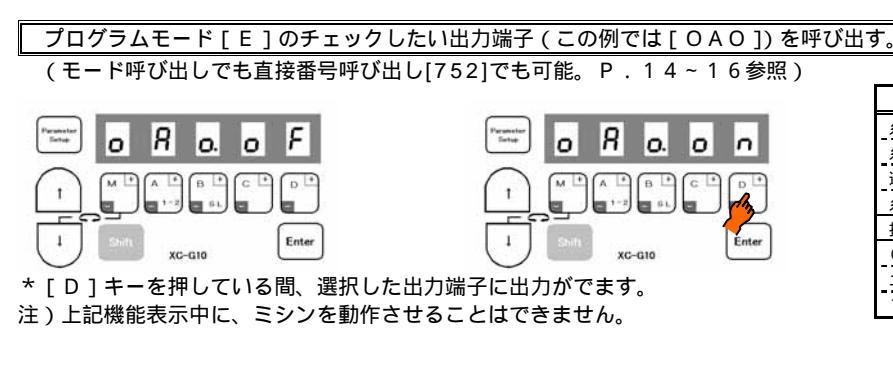

| 出力信号(出荷設定値)    | 表示    |
|----------------|-------|
| 糸切り出力(T)       | 0 A 0 |
| 糸払い出力(W)       | ОВО   |
| 返し縫い出力(B)      | 0 C O |
| <br>糸緩め出力(L)   | ODO   |
| 押え上げ出力(FU)     | OFO   |
| O1出力(OT1)      | 010   |
| ニードルクーラ出力(NCL) | 020   |
| <br>TF出力(TF)   | 030   |

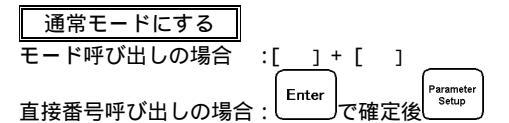

説明

A.制御盤の出力端子から、ソレノイド等への配線が正しいかチェックする時に便利です。

B.出力端子は取扱説明書の「コネクタ配置」を参照してください。

## 12.プログラムモード[I]の使い方

設定したデータを保存(セーブ)したいとき・・・・・・機能設定[SAVE\*]

([SAVE1]と[SAVE2]の2種類のデータを保存できます。読み出しもそれぞれ[SAVE1]は[LOAD1]で、[SAVE2] は[LOAD2]により行なえます。)

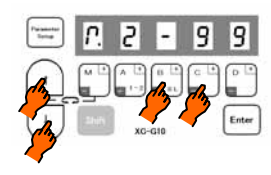

\*プログラムモード[I]にする。 ([ ]+[ ]+[B]+[C]キー)

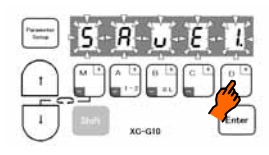

\*プログラムモード[I]に変わる。

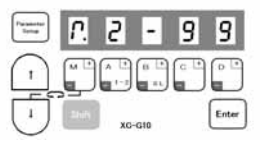

- \* [D]キーを押し続けると[SAVE1.]が点滅し、保存処 理を行なう。
- \* [D] キーをさらに押し続ける(2秒以上)と通常モード へもどる。(処理完了)

説明

- A.設定されている現在のデータを簡易設定としてセーブできます。
- [SAVE\*]表示中に[D]キーを2秒以上押し続けて表示が通常モードに戻った時、設定データのセーブが完了します。
- B.表示が[SAVE\*]の状態より、保存しないで通常モードにするには、[]キーを押しながら[]キーを同時に押します。 この場合、設定データはセーブされません。
- C.セーブされた設定データは、プログラムモード[1]の簡易設定[LOAD1]または[LOAD2]に記憶され、プログラムモード[1] で[LOAD1]または[LOAD2]を選択することにより、読み出すことができます。 (工提出芸味に簡易設定[LOAD1]には「412月」のデータが「LOAD2]には「280M1のデータが移動されています。)
  - (工場出荷時に簡易設定[LOAD1]には[412B]のデータが、[LOAD2]には[280M]のデータが格納されています。)

ご注意 この機能設定[SAVE\*]を行うと、設定前にプログラムモード[1]の簡易設定[LOAD\*]に 記憶されていた設定内容は全てクリアされて、新たに現在の設定データを簡易設定[LOAD\*]に記 憶保存します。現在の設定データを確認した上で、操作を行ってください。

D.[SAVE\*]機能でセーブした設定データを読み出したい場合 下記の手順(プログラムモード[1])により、上記[SAVE\*]機能でセーブした設定データを読み出すことができます。

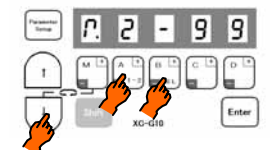

\*プログラムモード[1]にする。 ([]+[A]+[B]キー)

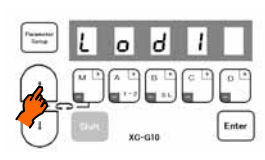

\*[ ]キーを押し、機能を[LOAD1]にする。

| Parameter<br>Societ | Р.  | 2   | -         | 9 | 9     |
|---------------------|-----|-----|-----------|---|-------|
| 1                   | J   | A . | 6 L<br>11 |   |       |
| (I)                 | 300 | xc  | -G10      |   | Enter |

\* [D] キーをさらに押し続ける(2秒以上)と通常モード へもどる。(処理完了)

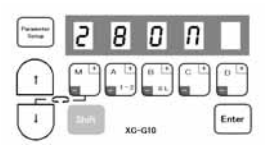

\*プログラムモード[1]に変わる。

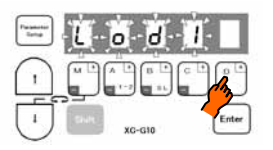

\* [ D ] キーを押し続けると[ L O A D 1 ] が点滅し、読み出し 処理を行なう。

#### 13.操作箱の使い方応用例(XC-G500形操作箱)

#### (1)表示モードの切り換え

XC-G500形操作箱には、下記 2通りのモードがあります。

G10モード : 回転方向やミシン速度などの制御盤の設定データを表示するモード (XC-G10形操作箱と同一の表示方法)

操作箱モード : 止め縫いデータ、プログラム入力、ならい入力のデータを表示するモード (XC-G500形操作箱固有の表示方法)
使用目的により、モードを切り替えてご使用ください。
(出荷設定は、「G10モード」に設定されています。)

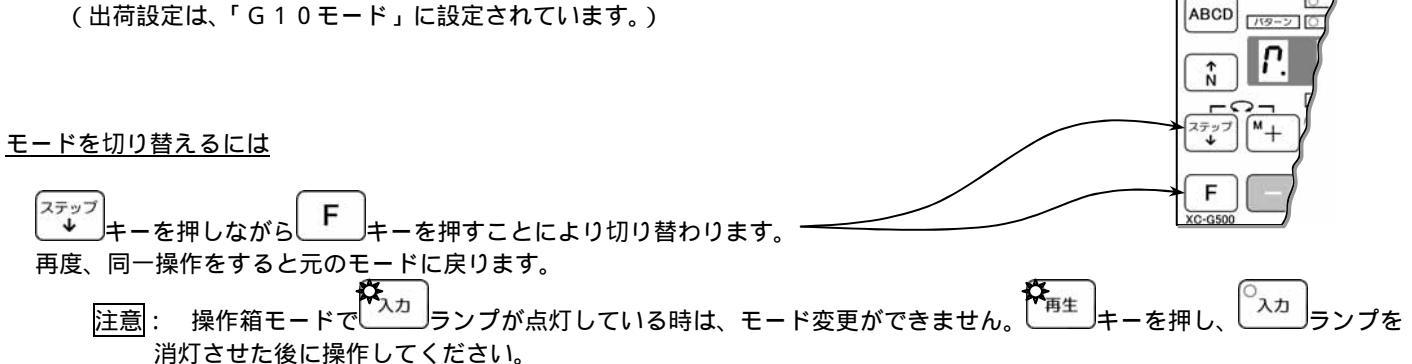

(2)設定データのコピー

操作箱を使用して、本体制御盤の設定データの読み込みを行い、別の制御盤に書き込みすることができます。

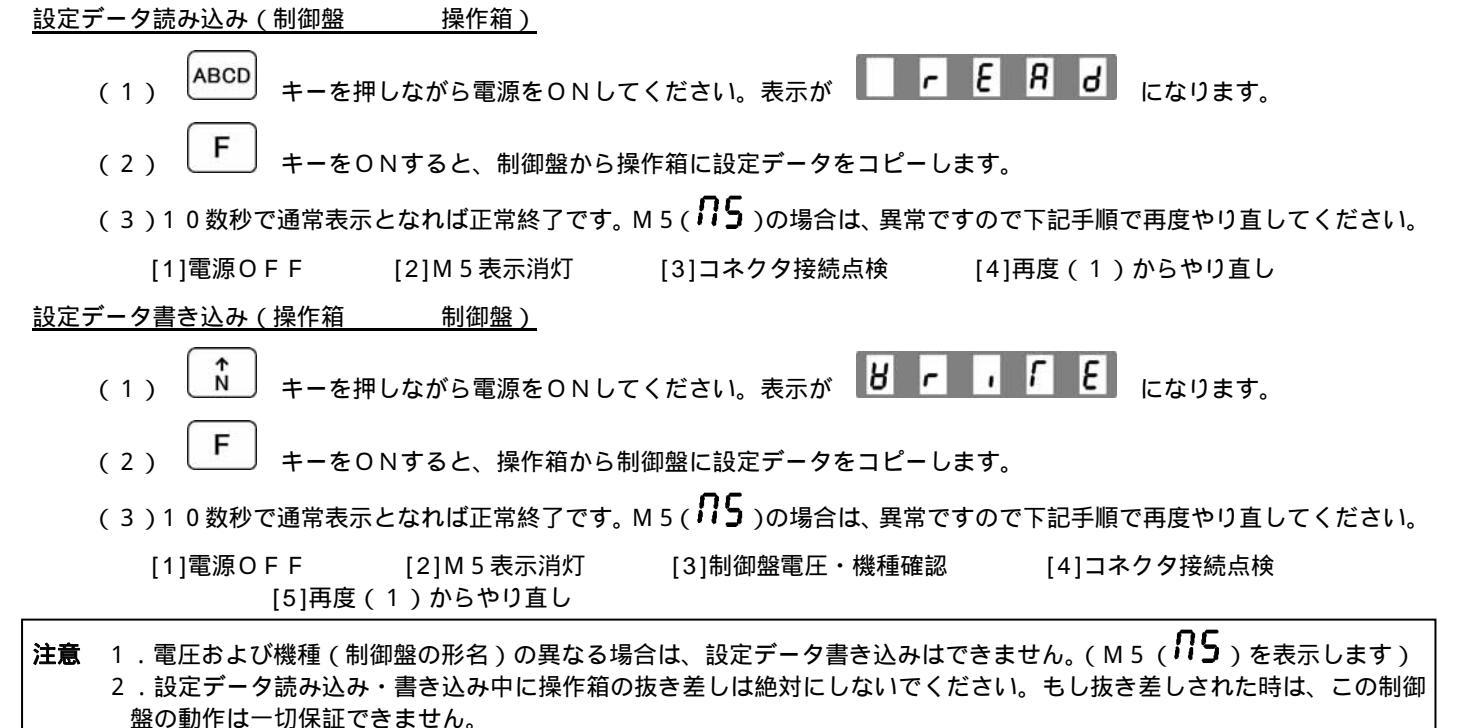

14.ポストタイプ型ミシンの設定ポイント

- 1.ミシン機種:ポストタイプ型ミシン
- 2. 使用制御盤 : XC-GMF形
- 3. 不具合内容 : 停止位置がバラツク、オーバーランするなど
- 4.設定のポイント(標準の設定値や極厚物用設定値に対して)
  - (1)ゲイン設定[GA.]は、ベルトが通常のミシンよりも長いミシンの場合は、[GA.LL]の設定が有効です。 ベルトが長くない場合やミシンのプーリが大きくない場合は、[GA.L]や[GA.H]の方が有効です。 また、縫い始めのトルクや力が問題になる場合は、[GA.H]の方が有効です。
  - (2) 極厚物用ミシンやポスト型ミシンの場合は、プーリのサイズが通常のミシンよりも大きい場合があります。使用される ミシン側プーリとモータ側プーリのサイズの設定を行ってください。
    - Aモード:[PL.ON](直接呼出番号:109)(プーリ比のマニュアル設定)
      - [MR.\*\*\*](直接呼出番号:110)(モータ側プーリ径の設定)
        - [SR.\*\*\*](直接呼出番号:111)(ミシン側プーリ径の設定)
  - (3)速度設定
    - 高速運転からの停止時に停止位置がバラツク、オーバーランする場合は高速の速度設定を下げてください。
       Pモード:[H.2000](

       ( 個えばミシンの仕様が3000回転であったとしても、速度設定を下げる。)
       (低速運転時やインチング縫い時からの停止時に停止位置がバラツク場合は低速速度設定を下げてください。

       Pモード:[L.150](
       ( 査接呼出番号: 1)(例えば150回転など))

       蹴り返しの針上げ(糸切り)時での停止時に停止位置がバラツク場合は針上げ速度設定を下げてください。
       Pモード:[T.150](

       ( 個えば150回転など))
  - (4) 停止時の減速時間は大きくしてください。(止まるまでの時間は遅くなりますが。)
     減速時間設定は、[DC.-]に設定する。減速時間は、[DCT.16]よりも設定値を大きくする。
     Aモード:[DC.-](直接呼出番号:104)
     [DCT.30](直接呼出番号:105)(例えば30など)
  - (5) ミシン停止時のブレーキ時間(改善しない場合は元の設定値にもどしてください。)
     上記(4)の減速時間の変更に合わせ、ミシン停止時のブレーキ時間設定の値を大きくしてみてください。
     Aモード: [BKT.30] (直接呼出番号: 115)(例えば30(30×10msec=300msec))など)
  - (6)下位置停止(2ポジション)で停止位置がズレる場合 針下位置停止角度(惰走角度)設定[D8.](直接呼出番号:54)は、初期設定値の[28]より短くしない。 [D8.]の設定は設定値を[28]よりも大きく設定する。(下位置で止まり切れない場合に有効です。) Pモード:[D8.50](例えば50度など)
  - (7)上位置停止(1ポジションまたは針上げ(糸切り)時)で停止位置がズレる場合 針上位置停止角度(惰走角度)設定[U8.](直接呼出番号:55)は、初期設定値の[14]より短くしない。
     [U8.]の設定は設定値を[14]よりも大きく設定する。(上位置で止まり切れない場合に有効です。) Pモード:[U8.50](例えば50度など)
  - 注意:下位置、上位置の停止位置の調整は、検出器で調整してください。
     ([U8.]設定の値を変更した場合は、必ず検出器の継手の調整を行ってください。)
     ([D8.]設定の値を変更した場合は、必ず検出器の下位置円板の調整を行ってください。)
  - (8) Aモードの速度II-プ停止設定[STM.] (直接呼出番号: 114)は、通常の起動停止で問題ない場合は、[STM.OF]にして ください。(極厚物用ミシンの場合は有効な場合がありますが、ポスト型の場合はあまり有効ではありません。)
  - (9)下記の設定はポスト型ミシンで有効かどうかわかりませんが、試験してみてください。
  - (9-1)Kモードの機能設定**[NAN.ON]**(直接呼出番号:1225)(運転信号OFF時、すぐに減速)
    - (9-2) Kモードの機能設定[HWG.ON] (直接呼出番号: 1260) (大慣性ミシン用運転ゲインの有効)
      - (Kモードの入り方:([]+[]+[A]+[C]キー))
  - (10)ペダルによる1針縫いやインチング縫いでペダルの踏み加減が気になる場合
    - Aモード:[SC.ON](直接呼出番号:106)(立ち上がりのS字クッション有り)
    - [SCT.7] (直接呼出番号:107)(S字クッションの時間設定。必要に応じてこの値を少し大きくする。) \*1針縫いについては、上記の(9-1)のKモードの機能設定[NAN.ON]も有効です。
  - 以上、上記のポイントを参考にして、設定・調整してみてください。